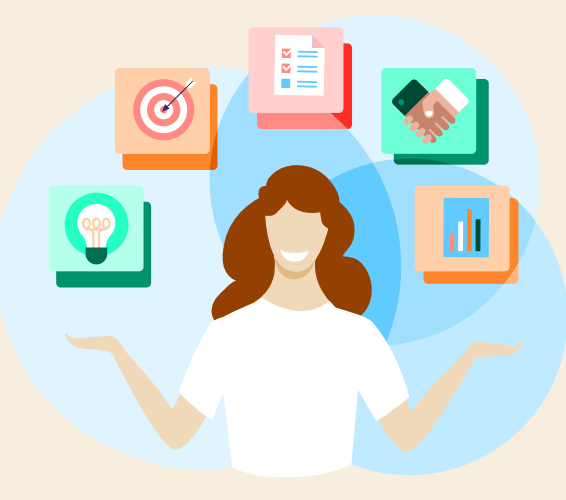

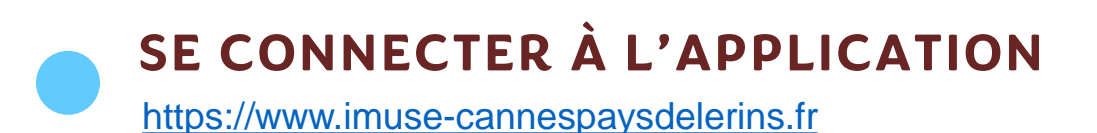

SÉLECTIONNER L'ÉLÈVE CONCERNÉ

### **Consulter les**

### évaluations sur

imuse par le

# portail utilisateurs

ALLER DANS L'ONGLET « COURS »

CLIQUER SUR LA DISCIPLINE À CONSULTER

CLIQUER SUR L'ÉVALUATION À CONSULTER

PAS D'ÉVALUATION ? Rapprochez-vous du professeur concerné.

#### ÉTAPE 1

Une fois connecté, sur la page d'accueil, sélectionnez l'élève dont vous souhaitez consulter le bulletin

| 0                           | iMus                                        | e Extranet                    | ×                           | +                               |                                 | 9 <b>—</b> 43 | ۵         | ×     |
|-----------------------------|---------------------------------------------|-------------------------------|-----------------------------|---------------------------------|---------------------------------|---------------|-----------|-------|
| ← C                         | https:/                                     | /www. <mark>i</mark> muse     | -cannespaysdeler            | ins.fr/extranet/e               | ⊖ \ \ C \                       | ל∍            |           | 0     |
|                             |                                             | •                             | •• Portail pou<br>Conservat | r les usagers 🕠                 | •••                             |               | CAN       |       |
| Accueil                     | Famille                                     | Elèves                        | Facturation                 | Accessibilité                   | Mot de passe                    | Décor         | nnexio    | n     |
|                             |                                             | Connec                        | té en tant que M            | onsieur                         |                                 |               |           |       |
|                             |                                             | E                             | lèves                       |                                 |                                 |               |           |       |
|                             |                                             |                               | -                           | -                               |                                 |               |           |       |
|                             |                                             |                               | -                           |                                 |                                 |               |           |       |
| Madame, I<br>Bienvenue      | Monsieur,                                   | natique qui vous i            | permettra de suivre la so   | planité de vos enfants ou la    | a vôtre, ainsi que de procéde   | er aux        | 27        |       |
| réinscriptio                | ons le moment venu.<br>ns seront consultabl | es à au moins 2 r             | eprises durant l'année s    | colaire. Si vous ne les trou    | vez pas, rapprochez-vous d      | u professeur  |           |       |
| Si vous co                  | nstatez des erreurs                         | sur votre dossier             | administratif, merci de v   | ous rapprocher de l'admini      | stration pour effectuer les m   | odifications. |           |       |
| Pour toute                  | aide relative à l'utili                     | sation de cette ap            | pplication, le mode d'emp   | oloi pour utiliser ce portail e | est disponible sur l'onglet d'a | ccessibilité. |           |       |
| Enfin, les p<br>https://www | oages réservées au<br>w.cannes.com/conse    | Conservatoire su<br>ervatoire | r le site de la Mairie de C | Cannes vous permettront d       | 'obtenir de nombreuses info     | rmations :    |           |       |
| Artistiquen                 | nent vôtre,                                 |                               |                             |                                 |                                 |               |           |       |
| L'équipe d                  | u Conservatoire de I                        | Cannes                        |                             |                                 |                                 |               |           |       |
| SAIGA Informatique          | ÷                                           |                               | Mentions                    | légales                         |                                 | Extranet      | iMuse v3. | 6.3.1 |

#### ÉTAPE 2

Cliquez sur l'onglet « cours » puis sur la ligne du cours dont vous souhaitez consulter les bulletins

| Connecté en tant que Monsieur                                                                           |                       |
|----------------------------------------------------------------------------------------------------|-----------------------|
| Identité Cours Historique Répertoire 1                                                                  |                       |
| Identité Cours Historique Répertoire 1                                                                  |                       |
|                                                                                                    | es Documents          |
|                                                                                                    | co boomente           |
| Recherche                                                                                               |                       |
| Cours Ha Enseignant Cycle Salle Jour                                                                    | eure de passage Durée |
| Ensemble de Violoncelles - Cycle 1 LAUGENIE Florence PC1C BLEUETS 32 (Villa des Bleuets) Meroredi 14:30 | 01:00                 |
| Formation Musicale 1C3 DAUMAS Agnès 1C3 BLEUETS 31 (Villa des Bleuets) Mercredi 16:00                   | 01:30                 |
| Violoncelle - Laugénie DLAUGENIE Florence 1C2 BLEUETS 32 (Villa des Bleuets) Meroredi 13:15             | 00:30                 |
|                                                                                                    |                       |
|                                                                                                    |                       |
|                                                                                                    |                       |
|                                                                                                    |                       |
|                                                                                                    |                       |
|                                                                                                    |                       |
|                                                                                                    |                       |
|                                                                                                    |                       |

#### ÉTAPE 3

Cliquez sur la ligne dont vous voulez consulter l'évaluation.

Les flèches directionnelles en dessous vous permettent de naviguer entre les différentes matières suivies par votre enfant.

| 0     | 6                         | 🥝 i                 | Muse Ext | ranet                   |              | ×                    | ÷                  |                  |                  | 8              |            | O          | ×    |
|-------|---------------------------|---------------------|----------|-------------------------|--------------|----------------------|--------------------|------------------|------------------|----------------|------------|------------|------|
| ¢     | C (                       | 🗇 htt               | ps://ww  | w. <mark>i</mark> muse- | canne        | spaysdeleri          | ns.fr/ext          | ranet/e          | A <sup>™</sup> ☆ | 3              | €≣         |            | Ø    |
| IMU   | Se                        |                     |          |                         | • Po         | ortail pour<br>Conse | les usa<br>vatoire | agers            | ••               |                |            | CAN        |      |
|       | 34                        |                     | -        |                         |              | - Fo                 | rmation            | Musicale         | 1C3              |                |            |            |      |
|       | c                         | ycle                |          |                         | 1C3          |                      |                    |                  |                  |                |            | - 1        |      |
|       | н                         | loraires amé        | nagés    |                         |              |                      |                    |                  |                  |                |            | - 1        |      |
|       | s                         | ituation d'ac       | tivité   |                         | Actif        |                      |                    |                  |                  |                |            | - 1        |      |
|       | N                         | lotif               |          |                         |              |                      |                    |                  |                  |                |            |            |      |
|       | <u>a</u>                  |                     |          |                         |              |                      |                    |                  |                  |                |            |            |      |
|       | N                         | loyenne             |          |                         |              | / 0,00               |                    |                  |                  |                |            | - 1        |      |
|       | N                         | loyenne lettr       | ée       |                         |              |                      |                    |                  |                  |                |            | - 1        |      |
|       | Mention                   |                     |          |                         |              |                      |                    |                  |                  |                |            | - 8        | 6-1  |
|       | R                         | ésultat             |          |                         |              |                      |                    |                  |                  |                |            | - 8        |      |
|       | A                         | dmission            |          |                         |              |                      |                    |                  |                  |                |            | - 8        | 50   |
|       | 2                         |                     |          | ŝ                       |              |                      |                    |                  |                  |                |            |            |      |
|       | Evaluati                  | ions                |          |                         |              |                      |                    |                  |                  |                |            |            |      |
|       | Date                      | Type de crité       | ire Note | Dénomina                | teur N       | lention              | Appr               | éciation         | Choix A          | bsent Motif Co | oef.       | - 1        |      |
| 5     | 18/02/2025                |                     |          | 0                       |              | Un très t            | oon début d'a      | année scolaire ( | pour             | ]              | ÷          | - 1        |      |
|       |                           |                     |          |                         |              |                      |                    |                  |                  |                |            | - 1        |      |
|       | Absence                   | es                  |          |                         |              |                      |                    |                  |                  |                |            |            |      |
|       | Courr                     | Date de             | Heure de | Date de Se              | Heure de     | Correctionation      | an hartif          | Absence          | e Date de la     | Type de        |            | - 1        |      |
|       | Formation                 | déhut<br>18/12/2024 | 16:00    | 18/12/2024              | fin<br>17:30 | malade               |                    | ontifiée         | 17/12/2024       | Autre          |            | - 1        |      |
|       | Formation<br>Musicale 1C3 | 05/02/2025          | 16:00    | 05/02/2025              | 17:30        | Concert              |                    |                  | 05/02/2025       |                | *          |            |      |
|       |                           |                     |          |                         |              |                      |                    |                  |                  |                |            |            |      |
|       |                           |                     |          |                         | 44           | 4 2/3                | • •                |                  |                  |                |            | -          |      |
|       |                           |                     |          |                         |              |                      |                    |                  |                  |                |            |            |      |
|       |                           |                     |          |                         |              |                      |                    |                  |                  |                |            |            |      |
| SAIGA | i informatique            |                     |          |                         |              | Mentions k           | igalez             |                  |                  | 5.E            | xtranet if | inise v3 i | 53.1 |

#### ÉTAPE 4

Le bulletin sélectionné s'affiche.

Les flèches directionnelles en bas du bulletin vous permettent de naviguer entre les différentes évaluations enregistrées pour votre enfant s'il y en a plusieurs.

|                                                                                               | Muse Extranet X   +   https://www.imuse-cannespaysdelerins.fr/extranet/e   A <sup>N</sup> C3 | £≡ | 🥠 |
|-----------------------------------------------------------------------------------------------|----------------------------------------------------------------------------------------------|----|---|
|                                                                                               |                                                                                              |    |   |
| Contrôle continu —<br>Enseignant DAI<br>Date 18/<br>Type d'évaluation Coo<br>Non comptabilisé | JMAS Agnès<br>02/2025<br>Intrôle continu Type de critère                                     |    |   |
| Lecture —<br>Date<br>Type d'évalua<br>Non comptabil                                           | 18/02/2025<br>ion Lecture Type de critère                                                    |    | ) |
| Ecriture —<br>Date<br>Type d'évalua<br>Non comptabi<br>Appréciation                           | 18/02/2025<br>ion Ecriture Type de critère                                                   |    | ) |
| Pratique voca                                                                                 | Ile et instrumentale                                                                         |    | - |
|                                                                                               |                                                                                              |    |   |